## MEDICLINIC

## PASO A PASO

# CAMBIAR PAIS E IDIOMA / REGISTRAR CLINICA

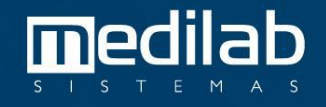

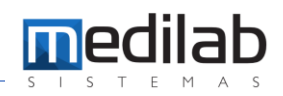

#### PASO A PASO CAMBIAR PAIS E IDIOMA

|  |                 | Versão 8.28. |
|--|-----------------|--------------|
|  | mc mediclinic   |              |
|  |                 |              |
|  | Iniciar sesión: |              |
|  | ٩               |              |
|  | > ENTRAR        |              |
|  | ¥ SALIR         |              |

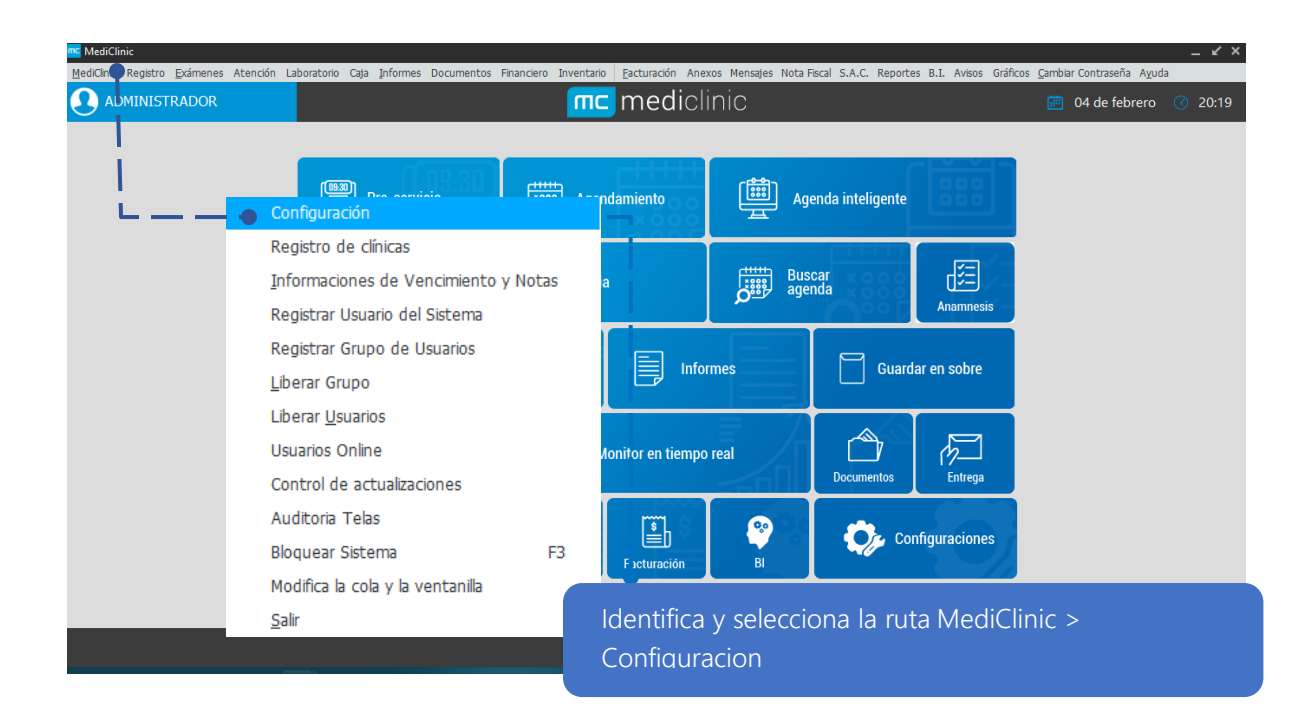

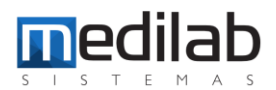

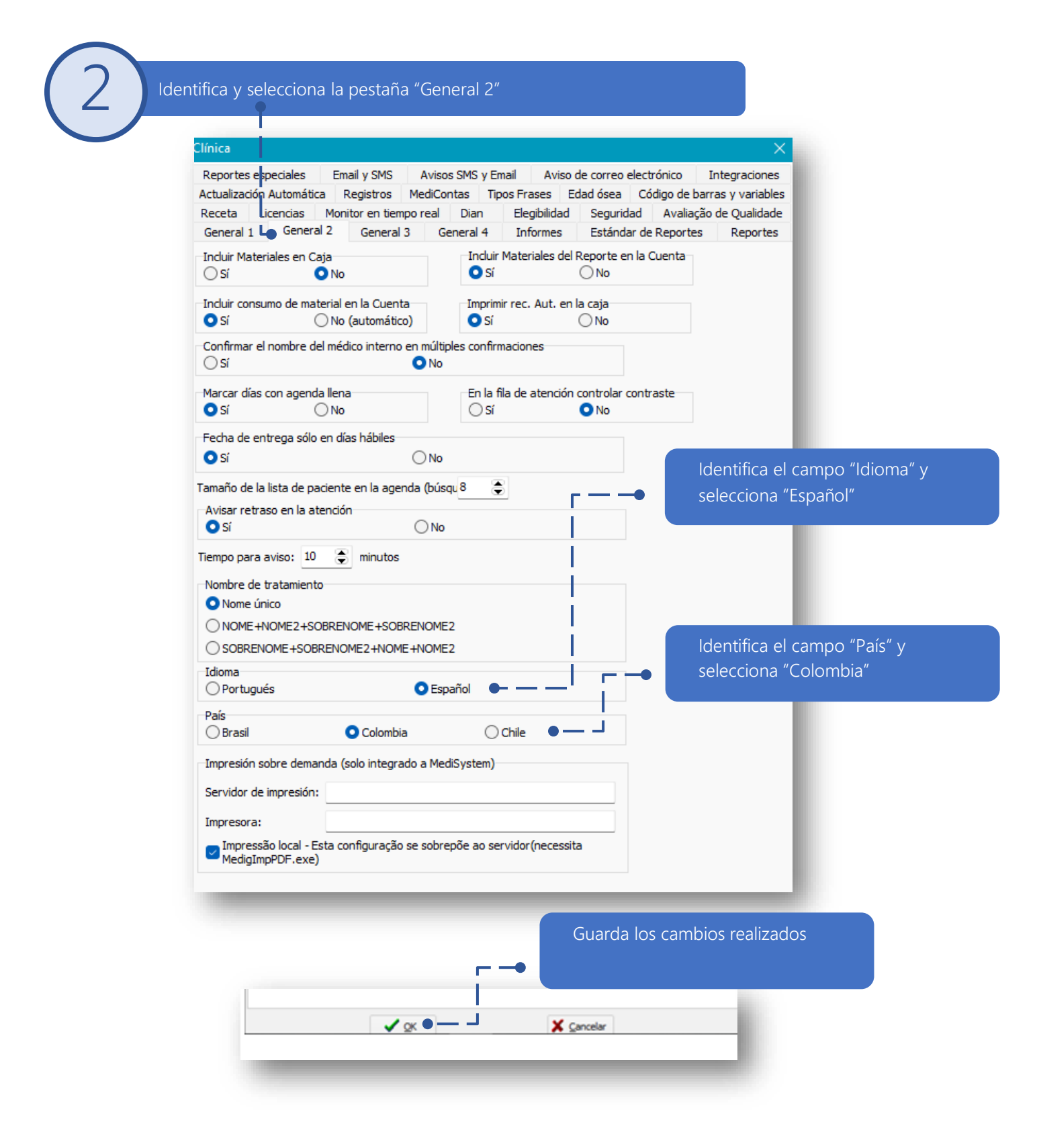

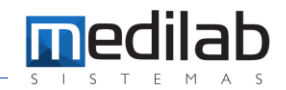

#### PASO A PASO REGISTRAR CLINICA

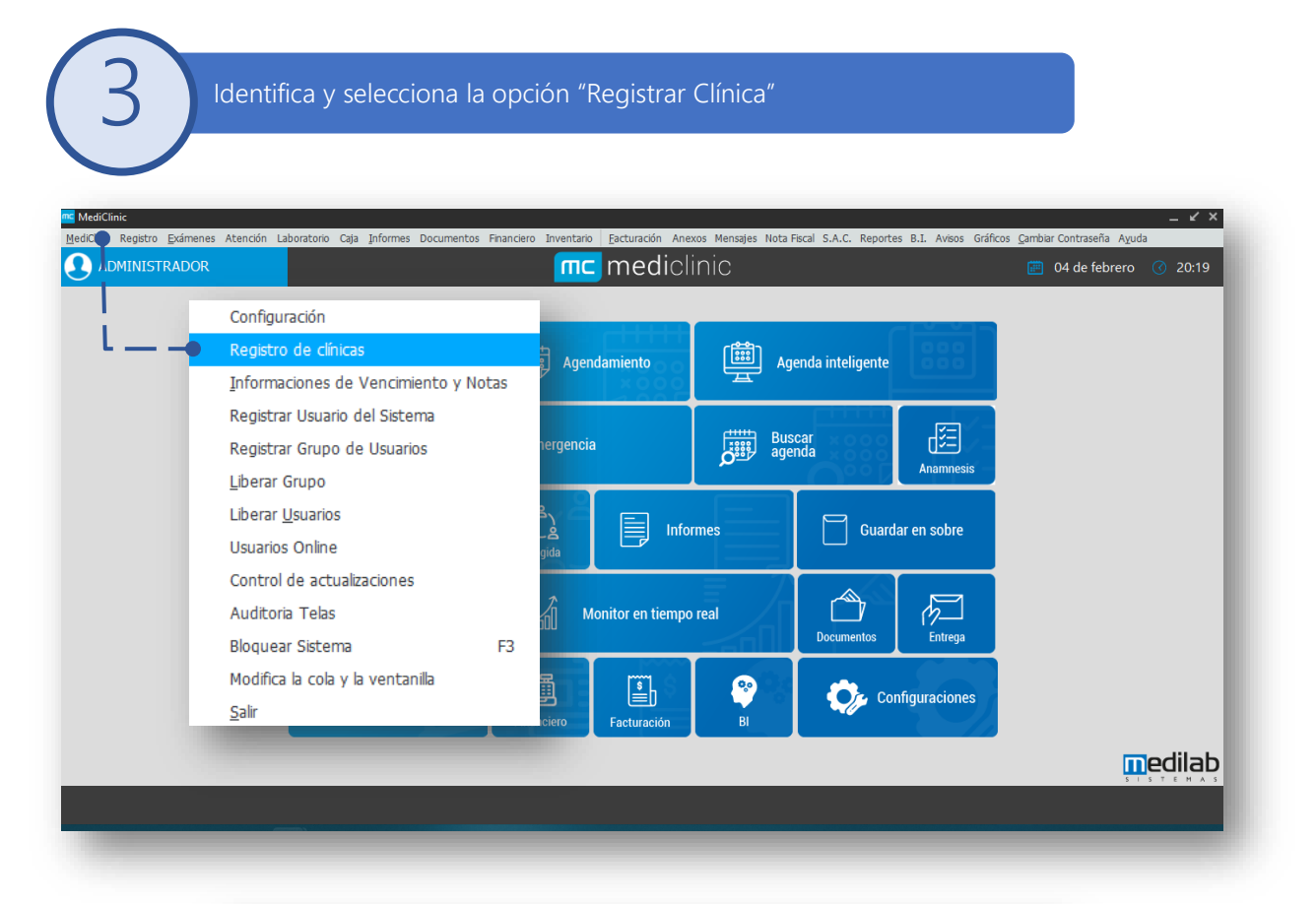

| ilínica - Consulta<br>Filtrar por<br>Fantasía | Búsqueda<br>PRUEBA |           | ×                                                |
|-----------------------------------------------|--------------------|-----------|--------------------------------------------------|
| NIT / RUT                                     | NIT                | Nombre    | Nombre Corto C.P.                                |
|                                               |                    |           | ldentificar y seleccionar la opción<br>"Incluir" |
|                                               |                    |           |                                                  |
|                                               |                    |           |                                                  |
| Induir                                        |                    | Modificar | Salir                                            |

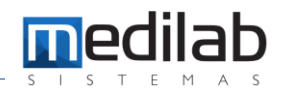

Diligencia y registra la respectiva información de la Clínica, en los siguientes campos.

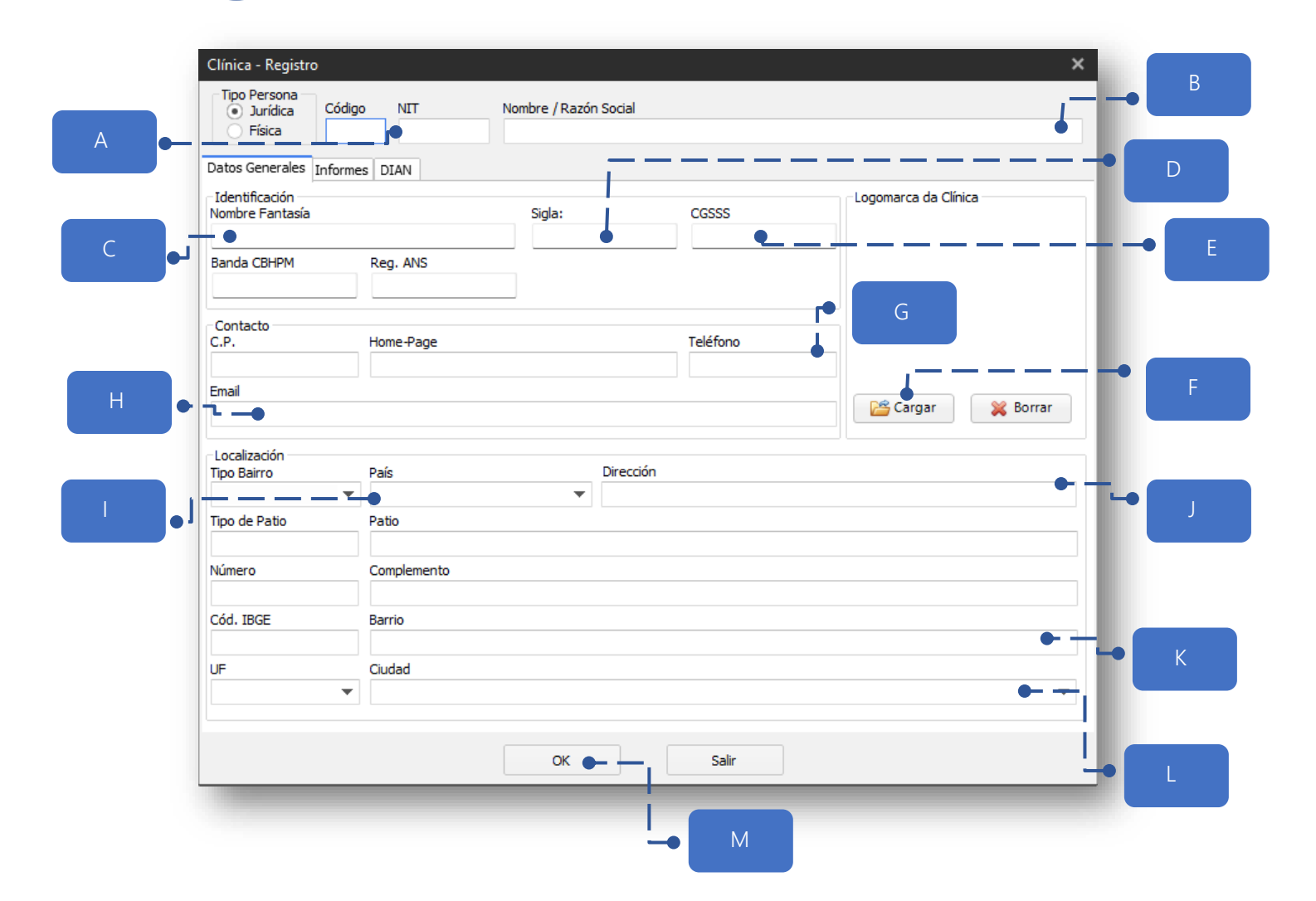

| A | Registrar NIT de la Clínica u organización          |
|---|-----------------------------------------------------|
| В | Registrar nombre de la organización                 |
| С | Registrar nuevamente el nombre de la                |
|   | organización                                        |
| D | Registrar la sigla o abreviatura de la organización |
| Е | Registrar el código asignado al Sistema General     |
|   | de Seguridad Social en Salud (SGSSS)                |
| F | Cargar logo de la organización                      |
| G | Registrar número telefónico de la organización      |
| Н | Registrar la dirección de correo electrónico de la  |
|   | organización                                        |

| Ι | Seleccionar País (Colombia)            |
|---|----------------------------------------|
| J | Registrar dirección de la organización |
| К | Registrar barrio de la organización    |
| L | Registrar ciudad de la organización    |
| М | Guardar la información registrada.     |

### www.medilabsistemas.com.br

y

f /medilabsistemas in /in/medilabsistemas

/sistemasmedilab

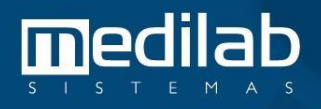